## How to Order an Official Transcript through Tacoma Community College

1. Open Tacomacc.edu and select Costs & Admission on the top of the screen.

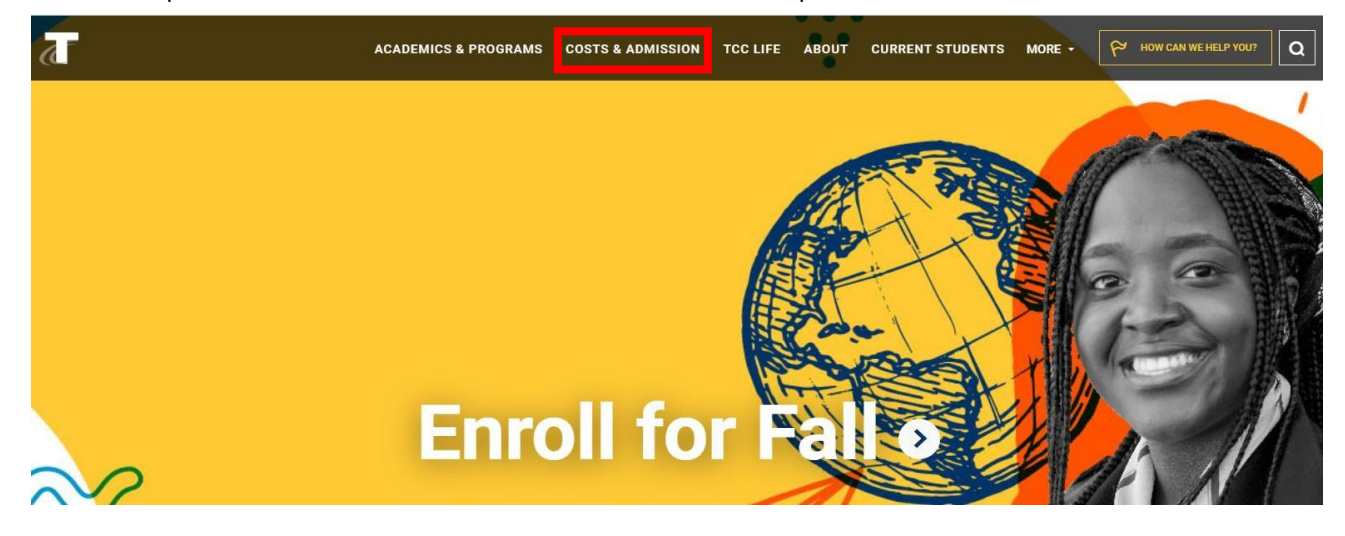

2. Then select **Request Transcripts**. This will open the **Transcript Request Page**. The top half of the page specifically references **Official Transcripts**.

| Transcript F                                                                                                    | Request                                                                                                    |                                                                   |
|----------------------------------------------------------------------------------------------------|----------------------------------------------------------------------------------------------------|-------------------------------------------------------------------|
| A transcript is an academic record of student<br>classes taken at TCC will appear on the transc<br>process electronic or printed orders for officia<br>to place an official transcript order any time. | grades and achievements at Tacoma Community C<br>ript. Tacoma Community College has partnered wi<br>I transcripts. Current students, former students and | College. All<br>th <mark>Parchment</mark> to<br>d alumni are able |
| <b>Official Transcripts</b>                                                                                                    |                                                                                                    |                                                                   |
| <ul> <li>Electronic and printed official transcript</li> </ul>                                                                                                    | t are \$11.00 per transcript                                                                                                    |                                                                   |
| <ul> <li>Processing time is usually five business</li> </ul>                                                                                                    | s days                                                                                                    |                                                                   |
| <ul> <li>When ordering online, you can also uple</li> </ul>                                                                                                    | ad additional forms that need to be included with                                                                                                    | your transcript.                                                  |
| <ul> <li>Keep in mind Parchment accounts are</li> </ul>                                                                                                    | not connected to your ctcLink login. Therefore, the                                                                                                    | majority of students will need to create an account               |
| By selecting New Learner Account and                                                                                                    | entering your personal information to Sign Up.                                                                                                    |                                                                   |
| You do not need your Student ID Numb<br>locate your record based on other perse                                                                                                    | er to place a Transcript order. If you do not know yo<br>onal information.                                                                               | our id number feel free to enter 11111111, we will                |
| Please keep in mind that official transcript req<br>also not be delivered by fax.                                                                                                    | uest cannot be accepted by phone or email. Officia                                                                                                    | l transcripts can                                                 |
| Order Online                                                                                                    | In person                                                                                                    | By Mail                                                           |
| Official transcripts can be ordered                                                                                                    | Transcripts can be ordered at the Cashier's                                                                                                    | Send your signed Transcript Request form                          |
| through Parchment. Parchment will accept                                                                                                    | Office in Building 14 by submitting the                                                                                                    | with payment (check or money order) to:                           |
| electronic or printed transcript orders. New                                                                                                    | Transcript Request form. The Cashiers office                                                                                                    | Tacoma Community College                                          |
| users need to create an account prior to                                                                                                    | can only accept cash, check, money order, or                                                                                                    | ATTN: Cashier's Office (Bldg 14)                                  |
| making a request.                                                                                                    | cashier's check for transcript                                                                                                    | 6501 S. 19th Street                                               |

\*Program Plan GPA is not on an unofficial or official transcript, the only way to calculate a GPA for a specific program is by hand calculation using the catalog to select the coursework to combine for the GPA calculation.

TRANSCRIPT REQUEST FORM (PDF)

Tacoma, WA 98466

TRANSCRIPT REQUEST FORM (PDF)

payment, picture ID is required.

PARCHMENT

3. Order Online, In Person, Or By Mail is referring to the way in which you prefer to order your transcript, not the way it is received. For example, if you want to order online but have the transcript mailed to you or another school you can do so. Please be aware that the processing time for transcripts to be ready for pick up or sent out is 5 business days.

### 4. Order Online: (Payment by Credit/Debit Card)

If you order online you will be taken to a website called **Parchment**. Please input a current email as a confirmation code will be sent there to proceed. Please fill out all pages that follow this request. If you do not recall your Student ID number you can put in a series of 1's (11111111). This will let our staff know that we will be searching under your other biographical information.

You will also be given the option to select if you wish to pick up your transcript from TCC, send to an address, or if another institution also uses Parchment.com, an electronic copy can be sent. Order Online

| Official transcripts can be ordered          |
|----------------------------------------------|
| through Parchment. Parchment will accept     |
| electronic or printed transcript orders. New |
| users need to create an account prior to     |
| making a request.                            |
|                                              |
| PARCHMENT                                    |

# A. (Step by Step Parchment Instructions. If you are using another ordering method skip to step 5).

Once you have opened Parchment make sure **Ordering your own credentials or Academic Records** is selected with the green check mark. Then if it is your first time logging in, type in an email that you can receive a confirmation code and shipping updates at and select **Continue**.

|                     | Ordering your own credentials<br>or academic records                                                               | OR<br>Ordering on behalf of<br>someone else                                                                       |
|---------------------|----------------------------------------------------------------------------------------------------|----------------------------------------------------------------------------------------------------|
| AN                  | IESSAGE FROM TACOMA COMMUNIT                                                                                       | TY COLLEGE                                                                                                    |
| Stu                 | dents can order transcripts or replacement                                                                         | diplomas through this service.                                                                                    |
| Trai<br>mul<br>cert | nscripts are \$11 per transcript. Replacemen<br>Itiple degrees and/or certificates, student is<br>ifficate needed. | nt Diplomas are \$10 per diploma. If a student has earner<br>required to submit a request for each degree or      |
| Pan<br>nee          | chment accounts are not connected to you<br>d to create a Parchment Learner account.                               | r ctcLink login. Therefore, the majority of students will                                                         |
| The<br>dipl<br>reso | average processing time is currently 5 bus<br>lomas. Transcript requests that are put on h<br>plved.               | iness days for transcripts and 14 business days for<br>hold will be cancelled after 90 days if they have not beer |
| Uno<br>sea          | official transcripts can be accessed for free.<br>rch for transcripts for information on acces                     | Please visit https://tacomacc.edu/enrollmentservices ar<br>ssing unofficial transcripts.                          |
| lfyd                | ou are ordering your GED transcript, please                                                                        | visit https://ged.com/life_after_ged/                                                                             |
| Sh                  | ow More Y                                                                                                    |                                                                                                    |
| ST                  | ART HERE - ENTER YOUR EMAIL A                                                                                      | DDRESS                                                                                                    |
|                     |                                                                                                    |                                                                                                    |

B. The next page will ask you to confirm your personal information that our office will use to locate your records. Please fill out every field with an asterisk (\*) then select **Create Account** and **Continue**.

C. This will then ask you to retrieve your Confirmation Code sent to the email that you listed on the first page. Please input the code and then select **Submit**.

|                               | Account Confirmation                                                                                 | Cancel ×              |
|-------------------------------|----------------------------------------------------------------------------------------------------|-----------------------|
| To creat                      | e your account, we need to confin<br>valid email address                                             | m a                   |
|                               |                                                                                                    |                       |
| We just                       | sent you a confirmation en                                                                           | nail.                 |
| To gain access to your accour | t, please check desiraeandnathanwedding@outle<br>provided registration code below.                   | pok.com and enter the |
| •                             |                                                                                                    | Submit                |
|                               |                                                                                                    |                       |
| Please check y<br>Re-send My  | our spam folder if you don't see the email. Having<br>Verification Email   Start Over   Parchment Su | trouble?<br>pport     |
|                               |                                                                                                    |                       |

\* All items marked with a red asterisk are required.

D. The next page will ask for additional information from your time of attendance. If you don't recall your student ID you can put in a series of 1's, and if you don't recall your years of attendance please put in your best ballpark guess. (please put the year layout in four digits, for example 2020). Then select continue. (The first year may show as wrong until you input the second year.) Once you have filled out this information check the box that you have finished creating your account and select **Continue**.

| Tacoma Community Co<br>would like you to provide the follow                                                                 | illege                       |  |  |  |  |
|----------------------------------------------------------------------------------------------------|------------------------------|--|--|--|--|
| * Are you currently enrolled?                                                                                               |                              |  |  |  |  |
| No, not currently attending                                                                                                 |                              |  |  |  |  |
| * What was your first year of attendance?                                                                                   | * Year you graduated or left |  |  |  |  |
| 2020                                                                                                    | 2022                         |  |  |  |  |
| Your Student ID Number                                                                                                    | Your last 4 SSN              |  |  |  |  |
| °                                                                                                    | °                            |  |  |  |  |
| <ul> <li>Please verify your name while attending</li> <li>Test Test</li> <li>Other name variation or maiden name</li> </ul> |                              |  |  |  |  |
| Finish creating my Parchment account <i>without</i> placing an order right now.                                             |                              |  |  |  |  |
| CONT                                                                                                    | INUE                         |  |  |  |  |

#### E. Select Order next to Transcript.

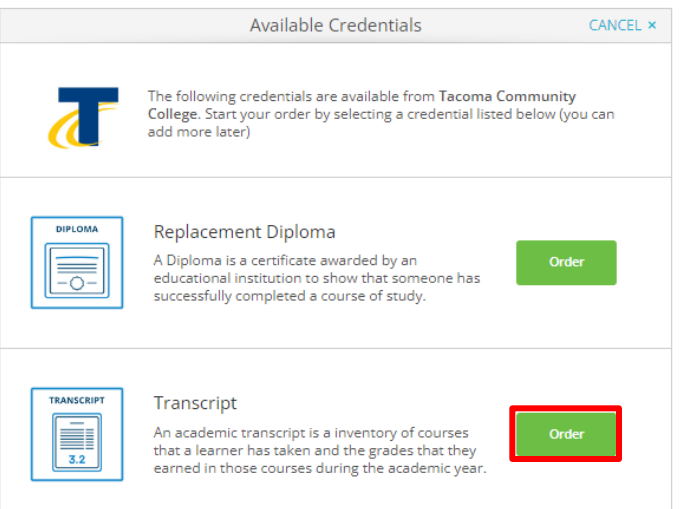

F. If you are sending your transcripts to another school you can type in their name on the search line for this page. If they show up as a listed option this means that the school has already determined how they prefer to receive transcripts through Parchment. Select the school you want to send your transcripts to and this will take you automatically to the next step. If your school doesn't show up or you want to choose how your transcripts are sent select **I'm sending to myself or another individual** underneath the search box.

| SAC                            | K Set Delivery Destination                                                                                                    | CANCEL ×                                    |
|--------------------------------|----------------------------------------------------------------------------------------------------|---------------------------------------------|
|                                | Your order will be sent from Tacoma Community College to the individual and/or organization at the destination below.                                                                                                    |                                             |
| Stu<br>aca<br>cer<br>TCC<br>mo | dents can order transcripts or replacement diplomas through this service. A transcript is a<br>demic record of a student's coursework including grades and any credentials (degree, dipl<br>tificates) awarded at Tacoma Community College. A diploma is a certificate presented to a<br>Cor successfully completing a degree, diploma, or certificate. If transferring to a different is<br>st require an official transcript not diploma. | n<br>omas, or<br>student by<br>institution, |
| Un<br>sea                      | official transcripts can be accessed for free. Please visit https://tacomacc.edu/enrollmentse<br>rch for transcripts for information on accessing unofficial transcripts.                                                                                                    | rvices and                                  |
| The<br>dip<br>res              | average processing time is currently 5 business days for transcripts and 14 business days<br>lomas. Transcript requests that are put on hold will be cancelled after 90 days if they have<br>olved.                                                                                                    | for<br>not been                             |
| lf y                           | ou are ordering your GED transcript, please visit https://ged.com/life_after_ged/                                                                                                    |                                             |
| lf y                           | ou have questions regarding your order, please email enrollmentservices@tacomacc.edu                                                                                                    |                                             |
|                                | Pierce College                                                                                                    | Select                                      |
|                                | Q Where would you like to send the credential? Search                                                                                                    |                                             |
|                                | OR                                                                                                    |                                             |
|                                | Let "I'm sending to myself or another individual                                                                                                    |                                             |

G. If you select **I'm sending to myself or another individual** you can then select **Electronic**, **Print & Mailed, or Local Pickup** at the top of the page, then put in the corresponding delivery information.

| BACK               |                                                              | Set Delivery Destination                                       | CAN                              | CEL × |
|--------------------|--------------------------------------------------------------|----------------------------------------------------------------|----------------------------------|-------|
| Your or<br>destina | der will be sent from Tacom<br>tion below. Select a delivery | a Community College to the individual<br>method for your order | and/or organization at the       | _     |
|                    | eve                                                          |                                                                | E,                               |       |
|                    | Electronic<br>Delivered By Email                             | Print & Mailed<br>Printed On Paper & Mailed                    | Local Pickup<br>In-Person Pickup |       |
|                    |                                                              |                                                                |                                  |       |
|                    |                                                              | RECIPIENT INFORMATION                                          |                                  |       |
|                    | * School Name, Busin                                         | ess, Person, or Your Name                                      |                                  |       |
|                    | * Recipient's Email                                          |                                                                |                                  |       |
|                    | * Retype Email                                               |                                                                |                                  |       |
|                    |                                                              | Continue                                                       |                                  |       |
|                    |                                                              |                                                                |                                  |       |
|                    |                                                              | Continue                                                       |                                  |       |

• Back to search

H. Next, confirm that your order location and method is correct. You can choose if you want the transcripts sent as we receive the order, or if you would like us to wait until your degree is posted. Additionally, please sign and check the consent box for us to release your records, and select **Continue**.

| FROM<br>Tacoma Communit<br>Tacoma, WA                                               | TRANSCRIPT                                                   | e <sup>®</sup> De<br>Crea                | elivery Method                  | t: Electronic<br>\$10.00             |     |
|-------------------------------------------------------------------------------------|--------------------------------------------------------------|------------------------------------------|---------------------------------|--------------------------------------|-----|
| 0.00                                                                                | •                                                            | Iten                                     | n Total:                        | \$10.00                              |     |
| When do you want this see     Send Now                                              | nt?<br>•                                                     |                                          |                                 |                                      |     |
| 🖹 Would you like to add an at                                                       | tachment file? (op                                           | otional) 🔒                               | Ad                              | d An Attachme                        | ent |
| Please review the inform<br>to complete this order.<br>Sign here with mouse or<br>X | nation below perta                                           | aining to the ty                         | pe of consent                   | : that is require<br>Clear Signature | :d  |
| Type full name as signed                                                            | above                                                        |                                          |                                 |                                      |     |
| * First Name                                                                        | Middle Nar                                                   | ne                                       | ★ Last Nan                      | ne                                   |     |
| * I consent to the attachments to the purpose iden                                  | disclosure of the<br>the delivery recip<br>ntified by me abo | credentials ar<br>ient, each as l<br>ve. | nd any provid<br>'ve selected a | ed<br>ibove, and for                 |     |
|                                                                                     |                                                              |                                          |                                 |                                      |     |

I. Lastly you will put in your payment information on this screen and select **Submit Payment**. (If you have any trouble with the steps of on this site please utilize the support tabs in blue at the bottom of the page).

|                                         | Payment Info         | rmatior                               | ı                              |                |
|-----------------------------------------|----------------------|---------------------------------------|--------------------------------|----------------|
|                                         |                      |                                       |                                |                |
| Enter first and last name as it a       | ppears on credit car | t.                                    |                                |                |
| First Name                              | •                    | 👂 Last Nar                            | me                             |                |
| * Credit Card Number                    | r                    |                                       |                                |                |
| * Exp Month 🔹                           | * Exp Year           | •                                     | * CVV                          |                |
| VISA Coscever                           | 0re<br>\$10          | <b>der Total: S</b><br>.00 will be ch | \$10.00<br>arged to this card. |                |
| * Phone                                 |                      |                                       | Q Line different i             | illing address |
| <ul> <li>United States of Am</li> </ul> | erica                |                                       |                                | •              |
| Address 1                               |                      |                                       |                                |                |
| Address 2                               |                      |                                       |                                |                |
| <b>Q</b> City                           | State/Provi          | nce 🔻                                 | Postal Cod                     | e              |
|                                         |                      |                                       |                                | _              |
|                                         |                      |                                       |                                |                |
|                                         | Submit Pay           | ment                                  |                                |                |
| * All items marked                      | with a red asterisk  | are require                           | d to submit this for           | m.             |

5. Order In Person: (Payment by cash, check, money order, or cashier's check for transcript payment, picture ID is required.

If you order in person you can print out the **Transcript Request Form** <u>https://www.tacomacc.edu/\_attachments/academics-</u> <u>programs/enrollmentservices/academicforms/transcript\_request\_form.pdf</u> and fill out at home to bring in person, or you can come in person to the Cashier's office in Bldg. 14 to get a copy of the form there. On this form you may also select Send to an email, mail to an address, or pick up in person/authorize someone else to pick up for you. In person

> Transcripts can be ordered at the Cashier's Office in Building 14 by submitting the **Transcript Request form**. The Cashiers office can only accept cash, check, money order, or cashier's check for transcript payment, picture ID is required.

TRANSCRIPT REQUEST FORM (PDF)

6. Order By Mail: (Payment by check or money order)

If you order by mail you will want to print then fill out the **Transcript Request Form** <u>https://www.tacomacc.edu/\_attachments/academics-</u> <u>programs/enrollmentservices/academicforms/transcript\_request\_form.pdf</u>.The same delivery/pickup options can be made. Then you will want to mail to: Attn: Student Financial Services Tacoma Community College 6501 South 19<sup>th</sup> St Tacoma, WA, 98466

\*Please be aware that mailing may take a little longer than 5 business days due to the postal delivery time.

7. If you have any additional questions please contact Enrollmentservices@tacomacc.edu

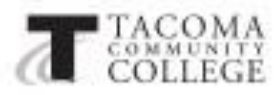

# Transcript Request Form

tast

(include copy of picture ID)

City

Ordering Information

Send my transcript

Complete Step No. 4.

I will pick up

www.tronercint

COST: \$11.00 per Official Transcript

Number of Official

Transcripts Ordered?

Naine

SID

Birth Date

Maiing Address

Email

Address

Former Name

| Office Use Only |       |  |  |  |  |
|-----------------|-------|--|--|--|--|
| D OK            | Holds |  |  |  |  |
| Rec'd           | Sent  |  |  |  |  |

Middle Initial

Zio Code

Wait to send until posted Quarter/Year

End of Quarter Grade

Degree

Certificate

Type:

Type:

# ORDER ONLINE. Order online and track the progress of your transcript request: https://www.parchment.com

O Student Information (Please print clearly, do not use erasable ink)

Finit

State

1 Yes

D No

Yes CI Min

Attendance

Telephone

Dates

OR you can request transcripts:

IN PERSON. Payment is made at the Cashier's Office in Bldg. 14,

BY MAIL. Send your signed request with payment (check or money order) to:

> Cashier, Bldg. 14 Tacoma Community College 6501 S. 19th St. Tacoma, WA 98466

# Please Note ...

- · Your request will be processed by TCC in approximately five business days.
- We do not accept email or telephone requests.
- Transcripts are never sent by FAX.
- · For express mail requests, please provide pre-paid express envelope.
- Student or designated representative must show picture ID to pick up transcript in person.
- · Outstanding debts to TCC must be paid before transcript requests are processed.
- Students can print unofficial transcripts FREE from the STUDENT CENTER portal.
- Transcripts for pick up will be destroyed after 30 business days.

Unofficial transcripts can beprinted FREE from https://www.tacomacc.edu/ forms/myeservices.aspx. You can also request your

| unofficial  | transcript | from | the | Enrollment | Services |
|-------------|------------|------|-----|------------|----------|
| office, Blo | ig. 7.     |      |     |            |          |
|             |            |      |     |            |          |

|                                                                        | At Enrollment Services (Bldg.                                                    | 7). ID required.      |                                                                                                    | Grade Change<br>Other |
|------------------------------------------------------------------------|----------------------------------------------------------------------------------|-----------------------|----------------------------------------------------------------------------------------------------|-----------------------|
| Third Party Requestor<br>Signed Student Release<br>on file or attached | Designated person<br>will-pick up my<br>transcript<br>Name of person designated: | I Yes<br>No           |                                                                                                    |                       |
| Signature                                                              | Send my transcript                                                               | include complete      | (Contraction of the second second sec | Student's Signature   |
| Printad Navie                                                          | TD:                                                                              |                       |                                                                                                    | No. of copies         |
| (II/Badge (if applicable)                                              |                                                                                  |                       |                                                                                                    |                       |
| BULLIA/21/21                                                           | -63C                                                                             | and the second second | Contract Contract                                                                                                    | 104.51A.87            |